City of Port St. Lucie

# Single Sign-on User Guide

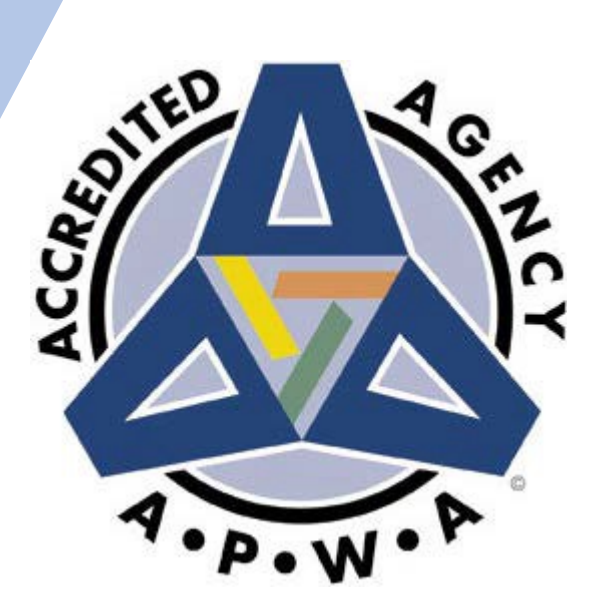

Public Works Ver October 2019

## Table of Contents

| What is Single-Sign on?page 3                           |
|---------------------------------------------------------|
| New Contractor Registrationpage 4                       |
| How to Log into E-Permitting once Registeredpage 5      |
| How to Link Two Contractor IDs for E-Permittingpage 6-9 |
| How to apply with E-Permittingpage 9-11                 |
| Managing Servicespage 12                                |
| Delegating Taskpage 13-15                               |
| Changing or Updating Passwordpage 16                    |
| ForgetPassword?page17-18                                |

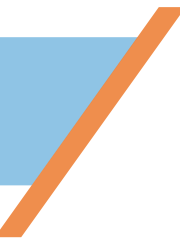

## What is PSL Single Sign-On?

- Single Sign On allows users to register an account and link existing application services provided by the City of PSL (ex. Business Tax, Public Works, etc).
- Users can then login to their linked application services with the same set of credentials (e.g., username and password).

## How to Register for Online E-Permitting Services

- 1. First the qualifier must visit the contractor licensing office to sign the online agreement. This must be done in person, one time.
- 2. Next, visithttps://reg.cityofpsl.com/
- 3. Click on REGISTER NOW!

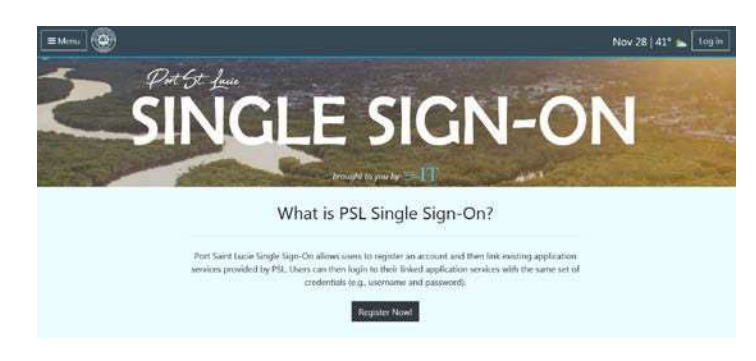

- 4. Enter the primary email address, you must be able to access this email to confirm.
- 5. Create a secure password
- 6. Click Register

| Register an account   | (R) |
|-----------------------|-----|
| register on account   |     |
| Email                 |     |
|                       |     |
| Password              |     |
| Confirm password      |     |
| Register              |     |
| G Sizer in with Goods | e:  |

- 7. Confirm email address by clicking confirmation link in the email sent to the provided address.
- 8. You can now login to the Online E-Permitting Portal here <u>https://reg.cityofpsl.com</u>
- 9. Already registered? Go to page5

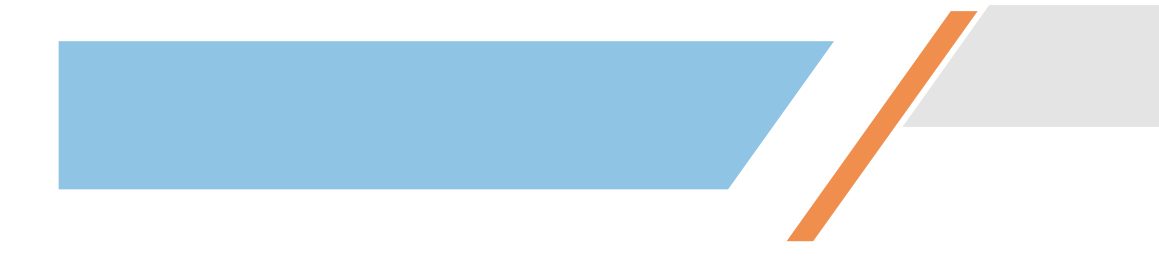

## How to log into the E-Permitting System, once registered.

- 1. Click on E-Permitting https://cobrapublicweb.cityofpsl.com/
- 2. You will be directed to here -

|             | SINGLE<br>SIGN-ON    |   |
|-------------|----------------------|---|
| Log in      |                      | ۲ |
| Email       |                      |   |
| Password    |                      |   |
| Forgot your | Log in password?     |   |
| G           | Sign in with Google  |   |
|             | Create a new account |   |

- 3. Use the PRIMARY email and password, click Log In.
- 4. Please note For contractor registrations you must first visit contractor licensing to sign the online agreement to utilize our system. Creating an account in the registration system, does not allow you access to the Contractor E-Services Portal until the agreement has been signed. Once you have signed the online agreement, go to page 4 and complete the registration.
- 5. Click Log In

## How to Link Two Contractor ID's for use of E-Permitting

If you have two contractor licenses that are registered to pull online permits, you must link them together through the new single sign-on. This will allow a single login for both licenses and allow you to choose which one you are doing work under once you enter the E-permitting portal.

If your attempting to login with your online ID and it is not working, please email <u>Engresidential@cityofpsl.com</u> with your email address and Online Contractor ID numbers. They will let you know which number to login under to begin the linking or you can try both online ID numbers, one of your ID's should work and the other will need to be linked by following the below steps.

1. To link both licenses together you will go to: <u>https://reg.cityofpsl.com</u>

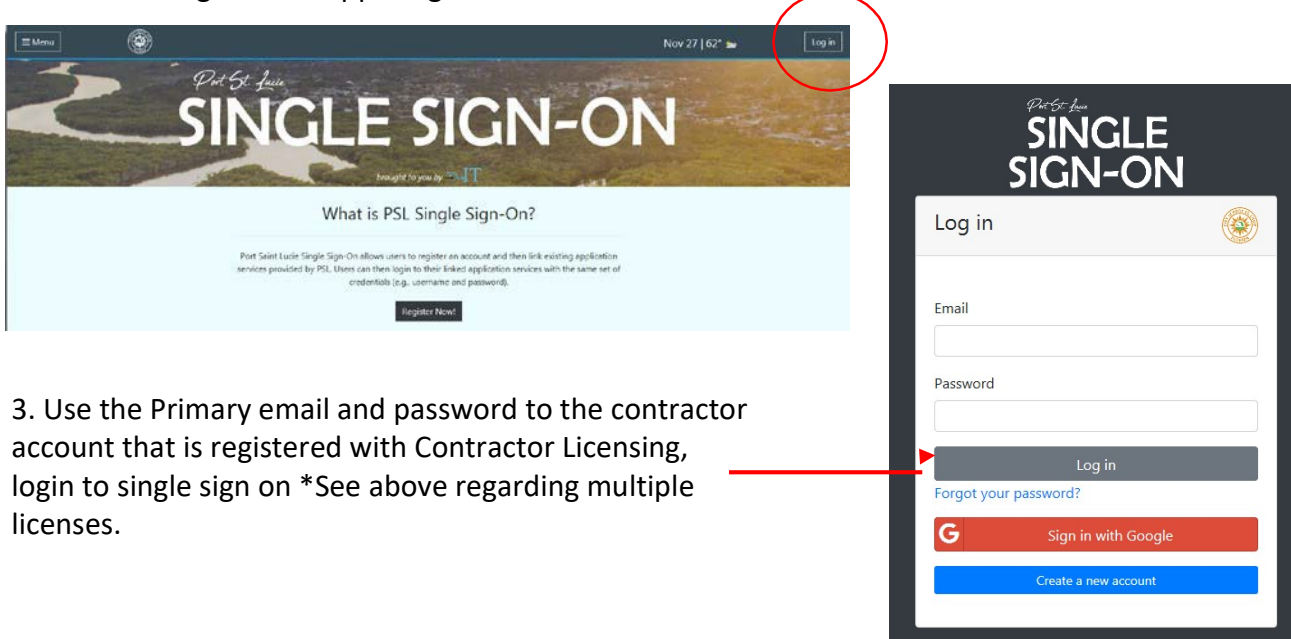

2.. Click on Login in the upper right-hand corner.

4. Under Add Services, Click on Start Now.

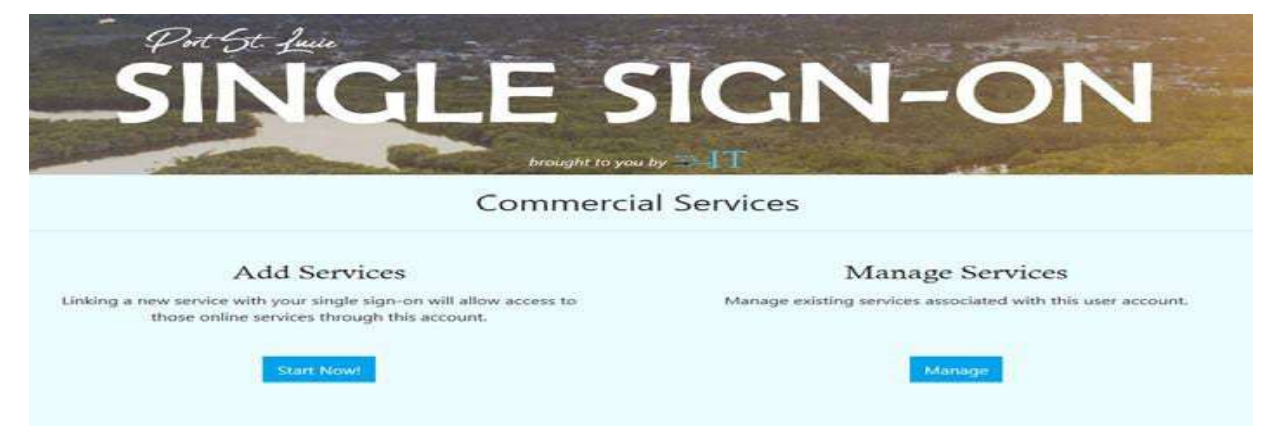

5. Under Public Works/Engineering Online Contractor, click on Begin.

| Search                                            | Building Online Contractor                                                                                                    |       |
|---------------------------------------------------|----------------------------------------------------------------------------------------------------|-------|
| Keywords Classification                           | Linking this services will allow users to login to the building departments onlince services<br>and apply for permits online.                           | Begin |
| Building     Public Works/Engnieering     Finance | PWE Online Contractor                                                                                                    |       |
| Filter Clear                                      | Linking this service will allow users to login to the Port St. Lucie Public Works/Engineering<br>online services and pay for re-inspection fees online. | Begin |
|                                                   | Business Tax                                                                                                    |       |
|                                                   | Linking this service will allow users to login to the Port St. Lucie Business Tax online services<br>and pay for fees online.                           | Begin |

6. In the Agreement section, click Next.

| Agreement         | Information                       | Review                        | Complete          |
|-------------------|-----------------------------------|-------------------------------|-------------------|
| Welcome to the Re | egistration for Public V          | Vorks Engineering (           | Online Contractor |
| Con               | pletion of this Wizard will allow | access to Cobra Online Servio | les,              |
|                   | If you have multiple On           | line Contractor #s,           |                   |
| please con        | plete this wizard for each to add | all under your single sign-or | i account.        |
|                   |                                   |                               |                   |
|                   |                                   |                               |                   |
|                   |                                   |                               |                   |
|                   |                                   |                               |                   |
|                   |                                   |                               |                   |
|                   |                                   |                               |                   |

7. Enter your primary email address and online contractor ID number of the <u>unlinked</u> contractor. Click next.

| Agreement           | Information | Review | Complete |
|---------------------|-------------|--------|----------|
| Email               |             |        |          |
| Online Contractor # |             |        |          |
|                     |             |        |          |
|                     |             |        |          |
|                     |             |        |          |

8. Review the information listed, then click Submit.

| Agreement                   | Information       | Review | Complete |
|-----------------------------|-------------------|--------|----------|
| ontractor Email ENGRESIDENT | IAL@CITYOFPSL.COM |        |          |
| nline Contractor # 39358    |                   |        |          |
|                             |                   |        |          |
|                             |                   |        |          |
|                             |                   |        |          |
|                             |                   |        |          |
|                             |                   |        |          |

9. You will receive a registration email that will need to be confirmed.

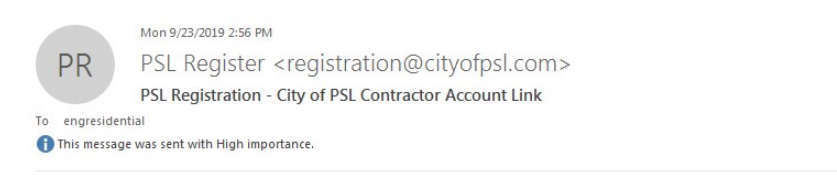

Your PSL Online Contractor Id 39358 has been linked with the City of Port Saint Lucie Single Sign On. Please click the following link to confirm your activation: Confirm

10. Click confirm in the email that is received

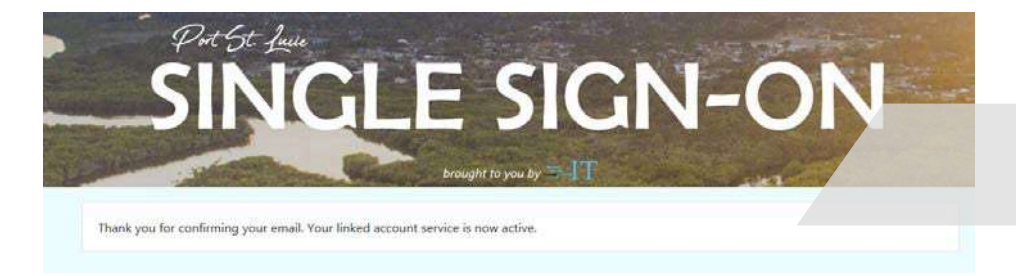

## How to apply with E-Permitting

 You have now linked BOTH of your contractor ID's. You will now only need to login to Cobra Public <u>https://cobrapublicweb.cityofpsl.com/</u> once and you will be able to toggle between both types of contractors rather than log in, log out, log in, etc.

The Online Contractor Services screen will look like this:

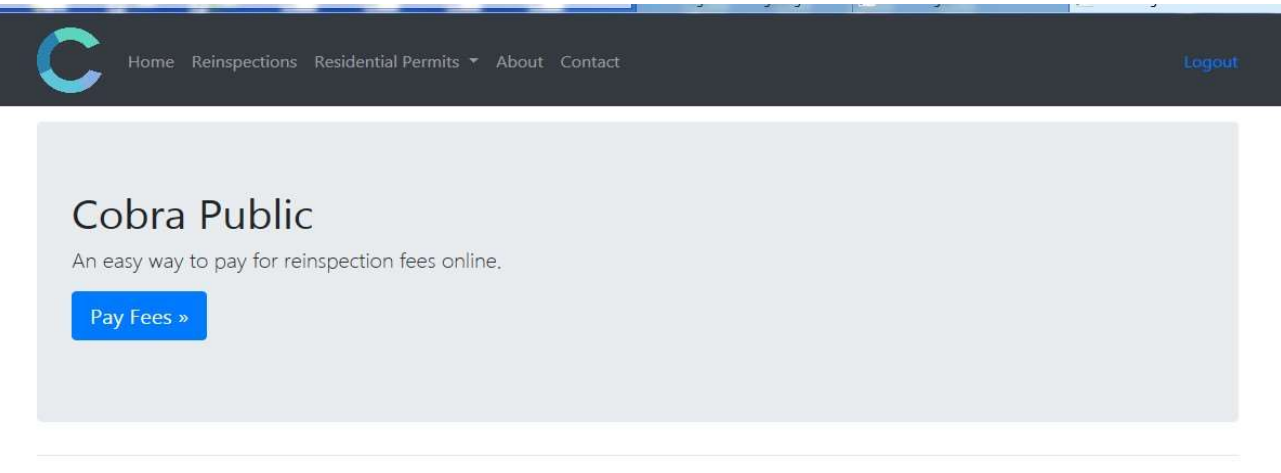

© 2019 - Maintained by the City of Port Saint Lucie's I.T. Department

At the top you will see a Residential Permits tab, click this to select Pool or Lot to apply for a Public Works Permit.

Please contact <u>engresidential@cityofpsl.com</u> if you are having any difficulties or questions concerning this.

2. Fill out all information that is required and upload all documents then click "PayNow".

| Builder Information  |                                         |                                          |                                          |
|----------------------|-----------------------------------------|------------------------------------------|------------------------------------------|
| Contractor Key       | Licensed Name                           | Email                                    |                                          |
| 39358                | TEST PUBLIC WORKS                       | engresidential@cityofpsl.com             |                                          |
| Phone Number         | Contact Name                            |                                          |                                          |
| Required             | Required                                |                                          |                                          |
| Property Information |                                         |                                          |                                          |
| Lot Type             | Affordable Housing                      | Driveway Material                        | Additional Driveway                      |
| Please Select        | Please Select                           | Please Select                            | • Please Select                          |
|                      | (Start typing out an address, the       | n select address from the autocomplet    | te!)                                     |
| Address              | Lot                                     | Block                                    | Section / Unit                           |
|                      |                                         |                                          |                                          |
| Files                |                                         |                                          |                                          |
| Survey (Required)    | Other Files (Optional)                  |                                          |                                          |
| Browse               | Browse                                  |                                          |                                          |
|                      |                                         | 1                                        |                                          |
| Please Sign          |                                         |                                          |                                          |
| L                    | ending to be legally bound, hereby cert | ify that the work authorized by the issu | ance of this permit will be installed in |

3. Once you have submitted all permit applications to be reviewed, you will have the option of choosing which permit application you would like to add to your cart to submit for payment. Please note an application will not be submitted to Public Works until payment is received.

| C Home     | Reinspections Residential Permits 🔻 About | Contact  |              |                  |
|------------|-------------------------------------------|----------|--------------|------------------|
| Unpaid Su  | Ibmissions                                |          |              |                  |
| Lots       |                                           |          |              |                  |
| Туре       | Address                                   | Fee      | Date Created | Remove From Cart |
| Submission | 121 SW PORT ST LUCIE BLVD                 | \$540.00 | 9/27/2019    | Û                |
| Pools      |                                           |          |              |                  |
| Туре       | Address                                   | Fee      | Date Created | Remove From Cart |
| Cubmission | 121 SW PORT ST LUCIE BLVD                 | \$155.00 | 9/27/2019    | Ô                |

© 2019 - Maintained by the City of Port Saint Lucie's I.T. Department

4. You then will be redirected to the payment screen. Please see below:

| Home Reinspections Residential Permits - About Contact |                                                                                                    |
|--------------------------------------------------------|----------------------------------------------------------------------------------------------------|
| Please Enter Payment Info                              | Items                                                                                                    |
| Card Holder's Name                                     | Lot (Submission) 121 SW PORT ST LUCIE BLVD \$540.00<br>Pool (Submission) 121 SW PORT ST LUCIE BLVD \$155.00<br>Total: \$695.00 |
| Expiration Date (MMDD)                                 |                                                                                                    |
| SUBMIT PAYMENT                                         |                                                                                                    |

© 2019 - Maintained by the City of Port Saint Lucie's I.T. Department

5. Once payment has been received you will receive a confirmation email. Please see below

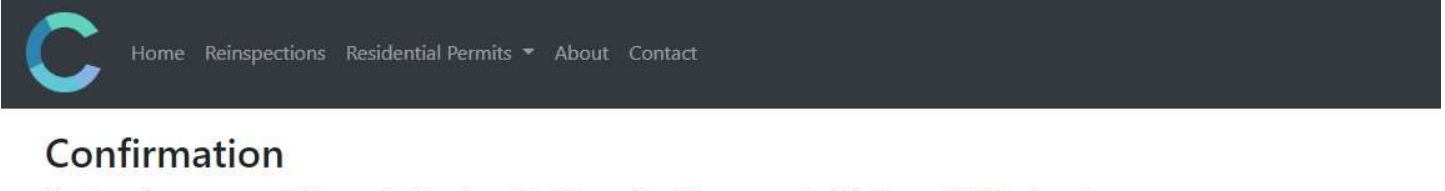

Thank you for your payment. Your applications for residential permits will be processed within the next 7-10 business days.

View My Permits

© 2019 - Maintained by the City of Port Saint Lucie's I.T. Department

6. While your permit applications are under review, you can check online for updates on your submittals. Once the permit is ready for pick-up, an email will be sent

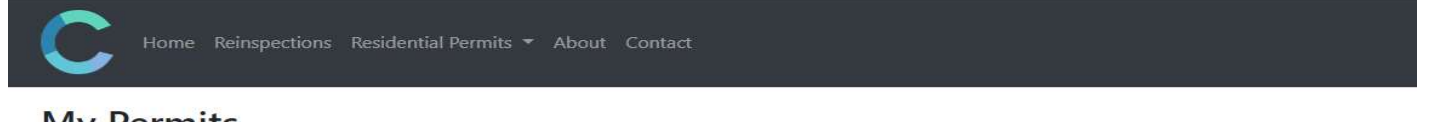

### **My Permits**

| Drag a column | i header | here to | group | by tha | t column |
|---------------|----------|---------|-------|--------|----------|
|---------------|----------|---------|-------|--------|----------|

| Permit Type | Date Created | Address                   | RPNumber | Status      | Plot Plan Status | Make Adjustment |
|-------------|--------------|---------------------------|----------|-------------|------------------|-----------------|
| (All) 👻     | ۹ 🖬          | Q                         | Q        | (All) 🔫     | (All) -          | Q               |
| Lot         | 9/26/2019    | 121 SW PORT ST LUCIE BLVD | RP-41946 | In Progress | In Progress      | RESUBMITTAL     |
| Pool        | 9/26/2019    | 121 SW PORT ST LUCIE BLVD | RP-41945 | In Progress | In Progress      | RESUBMITTAL     |

© 2019 - Maintained by the City of Port Saint Lucie's I.T. Department

## **Managing Services**

The City of Port St. Lucie Single Sign-On allows users to remove services that have been linked to a Single Sign-On Account.

You can also give access to users to apply for and pay for permits. These tasks can be completed through the Manage Services Portal, as seen below:

| Current Services                                                             |                     |           |              |                        |              |        |
|------------------------------------------------------------------------------|---------------------|-----------|--------------|------------------------|--------------|--------|
| Here you can view and manage<br>services that are linked to this<br>account. | Account Type        | Account # | Status       | Date Added             |              |        |
|                                                                              | Building Contractor | 9148      | $\checkmark$ | 11/15/2018 11:06:14 AM | Manage Users | Unlink |
|                                                                              | Building Contractor | 37091     | V            | 11/27/2018 1:23:18 PM  | Manage Users | Unlink |

To remove a linked service, simply click the "unlink" button as seen in the image above and then confirm the removal.

To remove a user's delegation rights, see page 17.

## **Delegating Tasks**

Single Sign On allows the primary user to delegate tasks, such as applying and paying for permits, to their employees. Remember, when applying for permits your username and login, in essence, acts as your signature on permit applications. By delegating these tasks your office staff can apply for permits without signing for the permits. The qualifier will receive notification that there are permits that need approving (signed). Once the qualifier signs/approves the permits, then staff that are delegated to pay for permits can make an online payment to submit the permit for application.

Delegated Staff must create a user account in Single-Sign on. Please have them go to <a href="https://reg.cityofpsl.com/">https://reg.cityofpsl.com/</a> and click **Register Now!** 

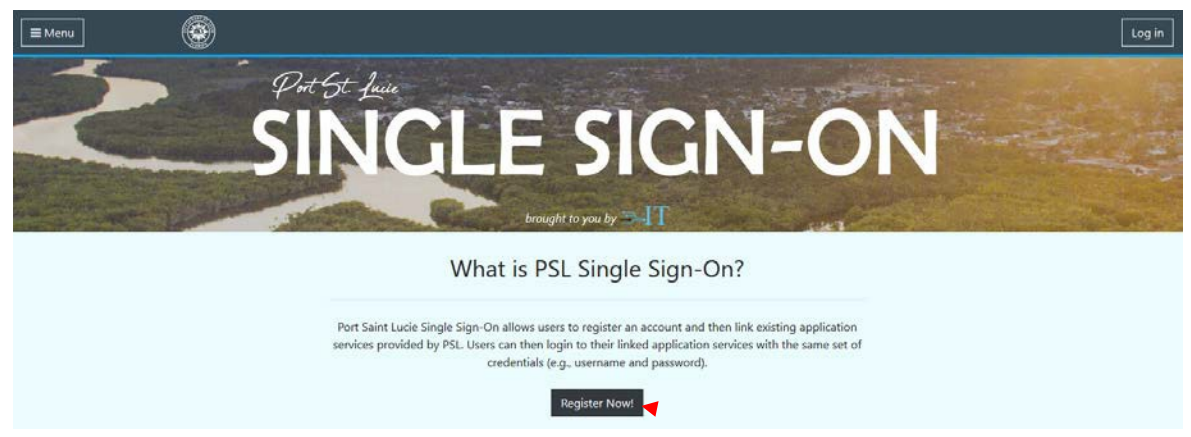

Once they have registered with single sign-on and confirmed their email, you can delegate them to a task thru the Manage Services function of Single-Sign On.

## **Delegating Tasks**

The primary holder must sign into single-sign on at <a href="https://reg.cityofpsl.com/">https://reg.cityofpsl.com/</a>

Click on Manage Services

| Commercial Services                                                                                             |                                                             |  |  |  |
|----------------------------------------------------------------------------------------------------|-------------------------------------------------------------|--|--|--|
| Add Services                                                                                                    | Manage Services                                             |  |  |  |
| Linking a new service with your single sign-on will allow access to those online services through this account. | Manage existing services associated with this user account. |  |  |  |
| Start Now!                                                                                                    | Manage                                                      |  |  |  |

Choose Manage Users under the Building Contractor account that you wish to delegate task to.

| Current Services                                                             |                     |           |        |                        |                     |
|------------------------------------------------------------------------------|---------------------|-----------|--------|------------------------|---------------------|
| Here you can view and manage<br>services that are linked to this<br>account. | Account Type        | Account # | Status | Date Added             | <b>A</b>            |
|                                                                              | Building Contractor | 9148      |        | 11/15/2018 11:06:14 AM | Manage Users Unlink |
|                                                                              | Building Contractor | 37091     |        | 11/27/2018 1:23:18 PM  | Manage Users Unlink |

Click on the + next to the search field.

| Manage Users for Building | Contractor: #9148 |             |
|---------------------------|-------------------|-------------|
|                           |                   | + J. Search |
| User Name                 | Selected Roles    |             |
|                           |                   |             |

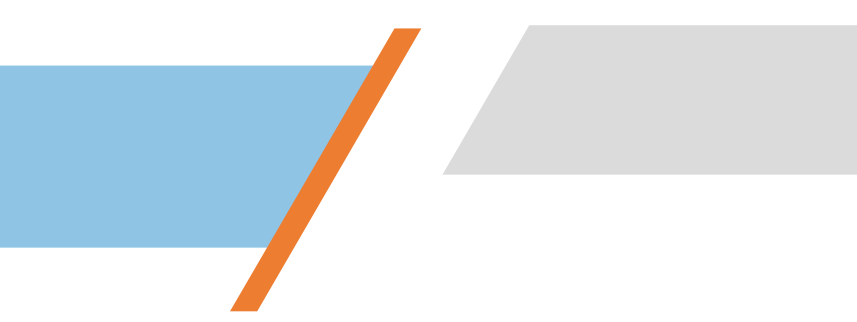

## **Delegating Tasks**

Type in the email address of the delegated user. If they have registered, it should populate. Select their email.

| lanage U        | sers for Building Cor | ntractor: #9148 |            |        |
|-----------------|-----------------------|-----------------|------------|--------|
|                 |                       |                 | + Q Search |        |
| Jser Name       |                       | Selected Roles  |            |        |
| User Name:      | tvalure@cityofpsl.com | •               |            |        |
| Selected Roles: | Apply for Permits 🗶   |                 |            |        |
|                 | Apply for Permits     |                 | Save       | Cancel |
|                 |                       |                 |            |        |

Next click in Selected Roles and select what roles you wish for them to conduct. You can choose one role or both roles. Neither of these roles allow for them to approve and submit permits. Only to apply and pay. The Qualifier is the only user account that has the ability to approve and submit for a permit.

Click Save

Once roles have been saved, you can go back and delete roles at any time by logging into Single-Sign On, then go to Manage Services, then to Manage Users and click on Delete.

| Aanage Users for Building | Contractor: #9148                 |        |
|---------------------------|-----------------------------------|--------|
|                           | + Q Sea                           | rch    |
| User Name                 | Selected Roles                    |        |
| tusluse Quitus final as m | Apply for Permits Pay for Permits | Delete |

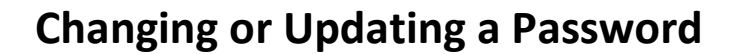

- a. Go to<u>https://reg.cityofpsl.com</u>
- b. Log in
- c. Click on Menu in the upper left-hand corner.
- d. Click on User Profile

| Profile                     | Profile                           |
|-----------------------------|-----------------------------------|
| Password<br>External logins | Username<br>tvalure@cityofpsl.com |
|                             | Email<br>tvalure@cityofpsl.com    |
|                             | Phone number                      |
|                             | Save                              |

e. Select Password

| Profile                     | Change password      |
|-----------------------------|----------------------|
| Password<br>External logins | Current password     |
|                             | New password         |
|                             | Confirm new password |
|                             | Update password      |

f. Enter current password, then enter your new password, confirm new password. Select update password.

### How to Reset a Forgotten Password

1. (Option 1) From the Online E-permitting Single Signon screen, click on Forgot your Password.

(Option 2) Go to <u>https://reg.cityofpsl.com</u>, click on Log In, select Forget your Password.

|             | SINGLE<br>SIGN-O     | E<br>N |
|-------------|----------------------|--------|
| Log in      |                      | ۲      |
| Email       |                      |        |
| Password    |                      |        |
| Forgot your | Log in password?     |        |
| G           | Sign in with Goo     | gle    |
|             | Create a new account |        |
|             |                      |        |

1. Enter the Primary Email, click submit.

| Forgot your password? |
|-----------------------|
| Enter your email.     |
| Email                 |
|                       |
| Sübmit                |
|                       |

2. You will receive an email to the primary email account with a link to reset.

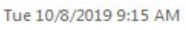

PSL Register <registration@cityofpsl.com>

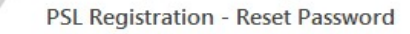

To engresidential This message was sent with High importance.

PR

Please reset your password by clicking here: link

4. Click LINK. Enter the primary email and new password, confirm password. Click RESET.

| Reset you    | ur password. |  |
|--------------|--------------|--|
| Email        |              |  |
| Password     |              |  |
| Confirm pass | word         |  |
| Reset        |              |  |

5. Login to the E-permitting system at <u>https://reg.cityofpsl.com</u>

| Reset password confirmation                                |  |
|------------------------------------------------------------|--|
| Your password has been reset. Please click here to log in. |  |
|                                                            |  |